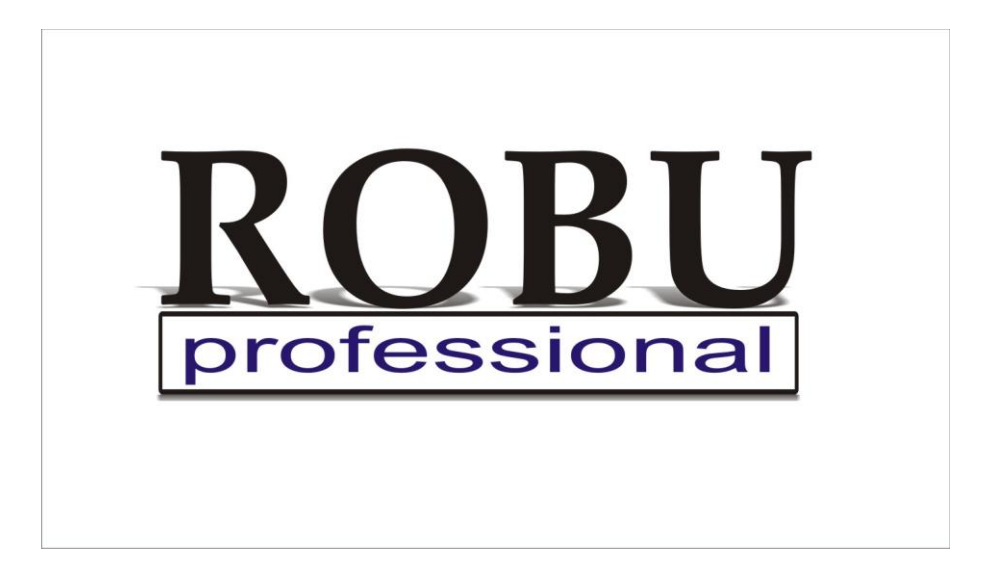

## Блок протоколирования «Рубин» для стыковых сварочных аппаратов полиэтиленовых труб.

Инструкция по эксплуатации

## Содержание.

| Содержание и общие сведения |    |
|-----------------------------|----|
| Общее описание              |    |
| Технические характеристики  | 4  |
| Начало работы               | 5  |
| Информация о гарантии       | 11 |

## Общие сведения

| Предприятие изготовитель           | ООО «РОБУ», ИНН 1657134725                                                   |  |  |
|------------------------------------|------------------------------------------------------------------------------|--|--|
| Юридический адрес изготовителя     | РФ, Республика Татарстан, 420124, г. Казань, ул. Меридианная, дом 10, оф. 39 |  |  |
| Наименование изделия               | Блок протоколирования «Рубин» для стыковых                                   |  |  |
|                                    | сварочных аппаратов полиэтиленовых труб.                                     |  |  |
| Модель изделия                     | Рубин- 001                                                                   |  |  |
| Заводской номер                    | №                                                                            |  |  |
| Год изготовления                   | 2015 г.                                                                      |  |  |
| Условия эксплуатации               | Блоки протоколирования могут применяться на объектах,                        |  |  |
|                                    | возводимых в холодной и умеренной строительно-                               |  |  |
|                                    | климатических зонах России по ГОСТ 16350 при                                 |  |  |
|                                    | температуре не ниже минус 25 °С.                                             |  |  |
| Основные технические нормы, в      | Соответствует требованиям безопасности                                       |  |  |
| соответствии с которыми изготовлен | электротехнического оборудования 12.2.007.0-75                               |  |  |
| аппарат                            |                                                                              |  |  |

## ОБЩЕЕ ОПИСАНИЕ

#### Назначение:

Блок протоколирования предназначен для записи параметров сварки трубы с регистрацией времени сварки, имени оператора и контроля температуры и давления с записью в файл.

#### Состав:

- 1. Сенсорная графическая панель для ввода и отображения информации.
  - 2. Микроконтроллер с функциями сбора и обработки данных.
- 3. Внешний USB FLASH накопитель для переноса данных на удаленный компьютер.
- 4. Блок питания для регистратора, датчиков давления и температуры.
- 5. Датчик давления.
- 6. Быстроразъемный штуцер с тройником.
- 7.Кейс для переноски и хранения.
- 8. Жгут питания
- 9. Жгут соединения с датчиком давления.

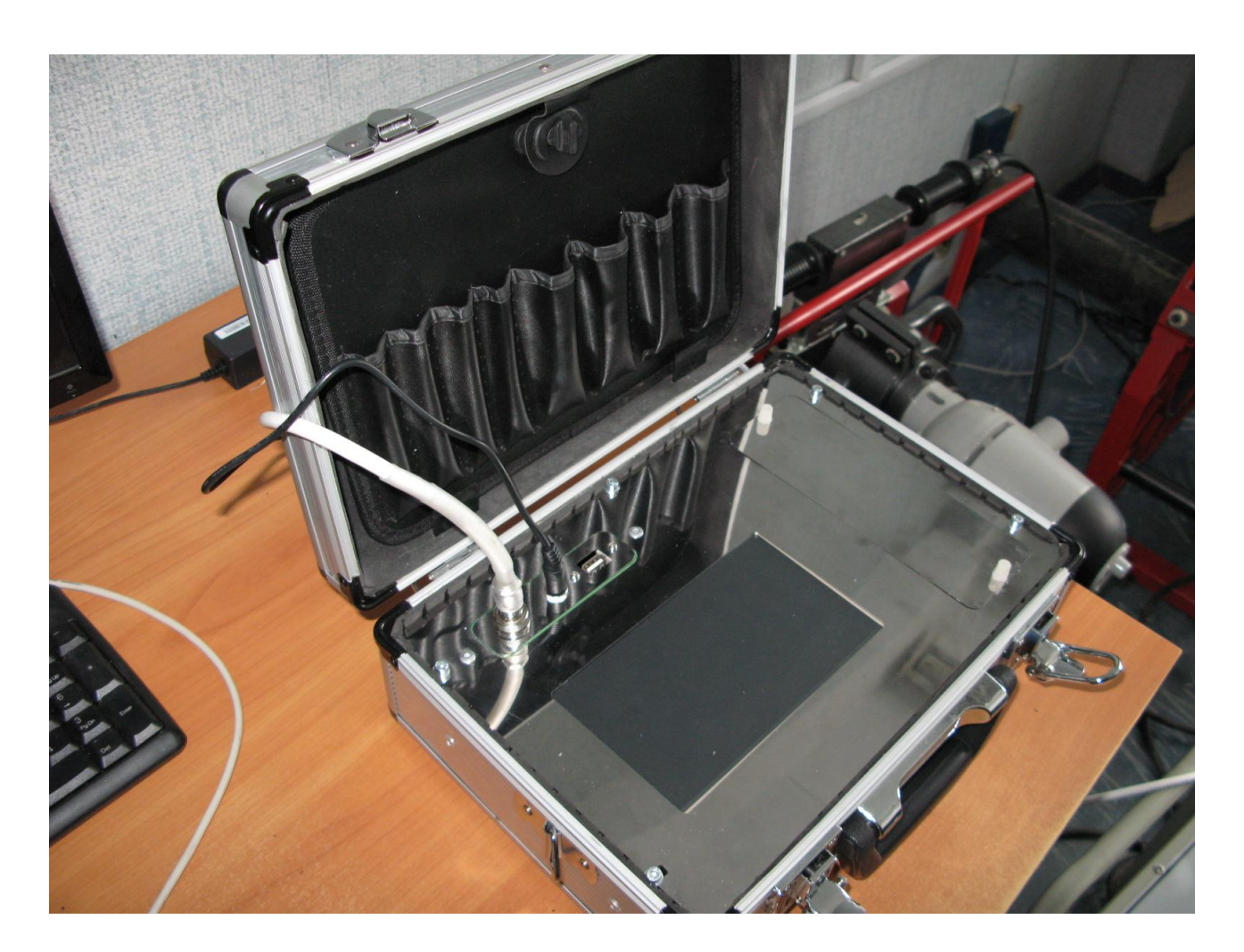

Функциональные возможности блока протоколирования: Доступ к управлению через систему паролей. Автоматический ввод даты и времени с помощью встроенных часов реального времени. Ввод имени оператора. Выбор из списка типа свариваемой трубы с сопровождением параметрами процесса сварки.

4

## Сохранение во внутренней FRAM памяти и перенос записанных данных на USB FLASH накопитель.

5

## Технические характеристики Особенности:

Объем памяти: 7000 сварок Перенос данных: USB флеш-карта Язык: Русский Ввод данных: Автомат / Ручной Подключение к 230 (± 20%) В

сети: Напряжение: Частота:

Частота: 40 – 70 Гц Температура: -25°С ... +45°С

## НАЧАЛО РАБОТЫ

Соберите схему подключения блока протоколиро вания, а именно: -подсоедините гидравлический шланг сварочного аппарата через быстроразъемный штуцер с тройником к нижнему штуцеру гидроблока . К тройнику прикрутите датчик давления, к которому подсоедините соеденительный жгут к блоку протоколирования Подключите аппарат к сети со стабильным напряжением

На дисплее появится информация о дате и времени и основное меню в нижней части экрана

6

|                                                                                                    | пожаловать |        | TF     | 23.7°C USB SD |  |  |
|----------------------------------------------------------------------------------------------------|------------|--------|--------|---------------|--|--|
| Регистратор "РУБИН-01" предназначен для работы<br>с аппаратами сварки типа ROBU W215 - W1000 или им подобных.                                                                                    |            |        |        |               |  |  |
| Режим "Настройки" - настройка времени, ввод/изменение фамилий очистка памяти при сбое или заполнении.                                                                                            |            |        |        |               |  |  |
| Режим "Архивы" - копирование информации на USB накопитель                                                                                                    |            |        |        |               |  |  |
| Режим "Сварка" - запись параметров сварки(температуру, давление),<br>параметров выбранной трубы для сварки, номера шва, оператора,<br>даты/время начала и окончания сварки, температуры воздуха. |            |        |        |               |  |  |
| <sup>р</sup> ежим "Инфо" - вывод служебной информации                                                                                                    |            |        |        |               |  |  |
| 13:24:46<br>/05/15 BT                                                                                                    | Настройки  | Архивы | Сварка | Инфо          |  |  |

# После нажатия кнопки СВАРКА появится меню выбора параметров сварки

| Сварка                                    | 250 D_75 SDR4 | PE100 T P 23.7°C USB SD |
|-------------------------------------------|---------------|-------------------------|
| Параметры                                 | Значен        | ия Параметры            |
| Оператор                                  |               | D 110 1 D               |
| Диаметр трубы, мм                         | 75            | P IIU.IB                |
| SDR                                       | 41            | TODOO                   |
| Толщина стенки, мм                        | 1.7           | 1 23.0 °C               |
| Материал                                  | 100           |                         |
| Давление сварки,бар                       | 0.6           | T 23 7 °C               |
| Высота грата,мм                           | 5             |                         |
| Время нагрева Т2,сек                      | 18            | P 109 6 0               |
| Время паузы Т3,сек                        | 5             | 1 103.00                |
| Время увеличения давления Т4,             | сек 5         |                         |
| Зремя охлаждения Т5, мин(сек)             | 6 (360        | ))                      |
| Общее время, мин (сек)                    | 7 (420        | )) Ясно                 |
| емпература,гр                             | 230.2         |                         |
| 13:25:44 Выбор<br>05/15 ВТ оператора Выбо | р трубы Рег   | истратор Назад          |

8

# После нажатия кнопки выбора трубы выбирается тип аппарата и диаметр трубы

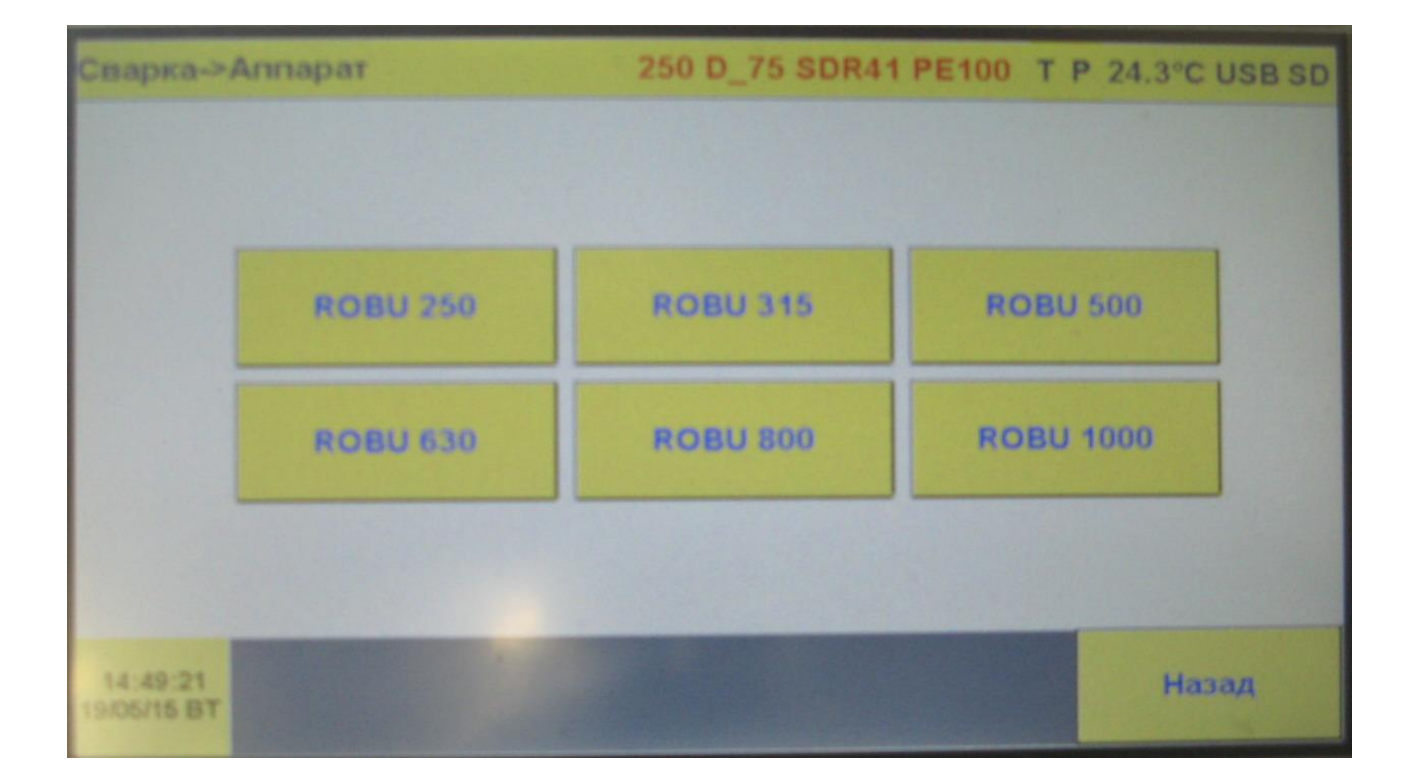

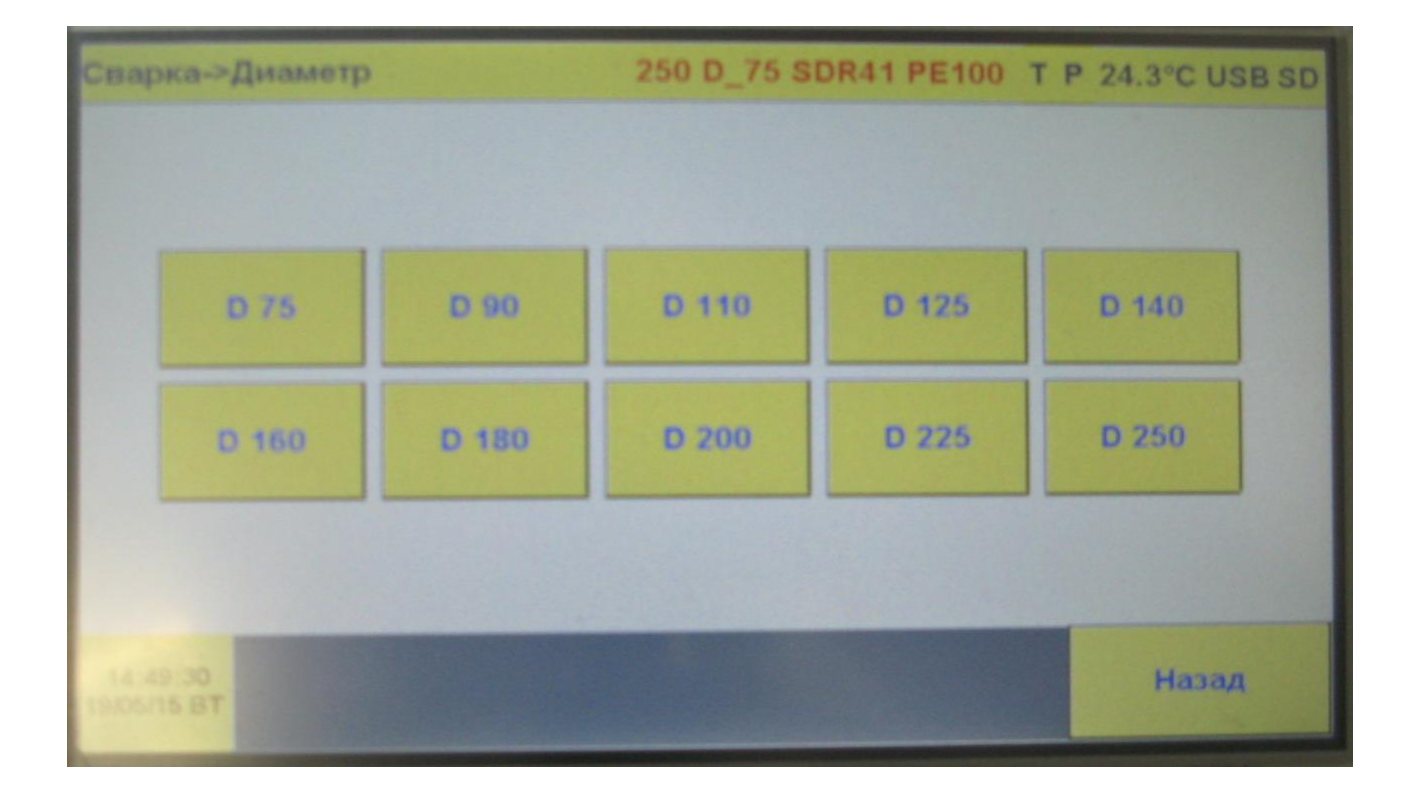

## Затем можно будет выбрать соотношение диаметра и толщины стенки

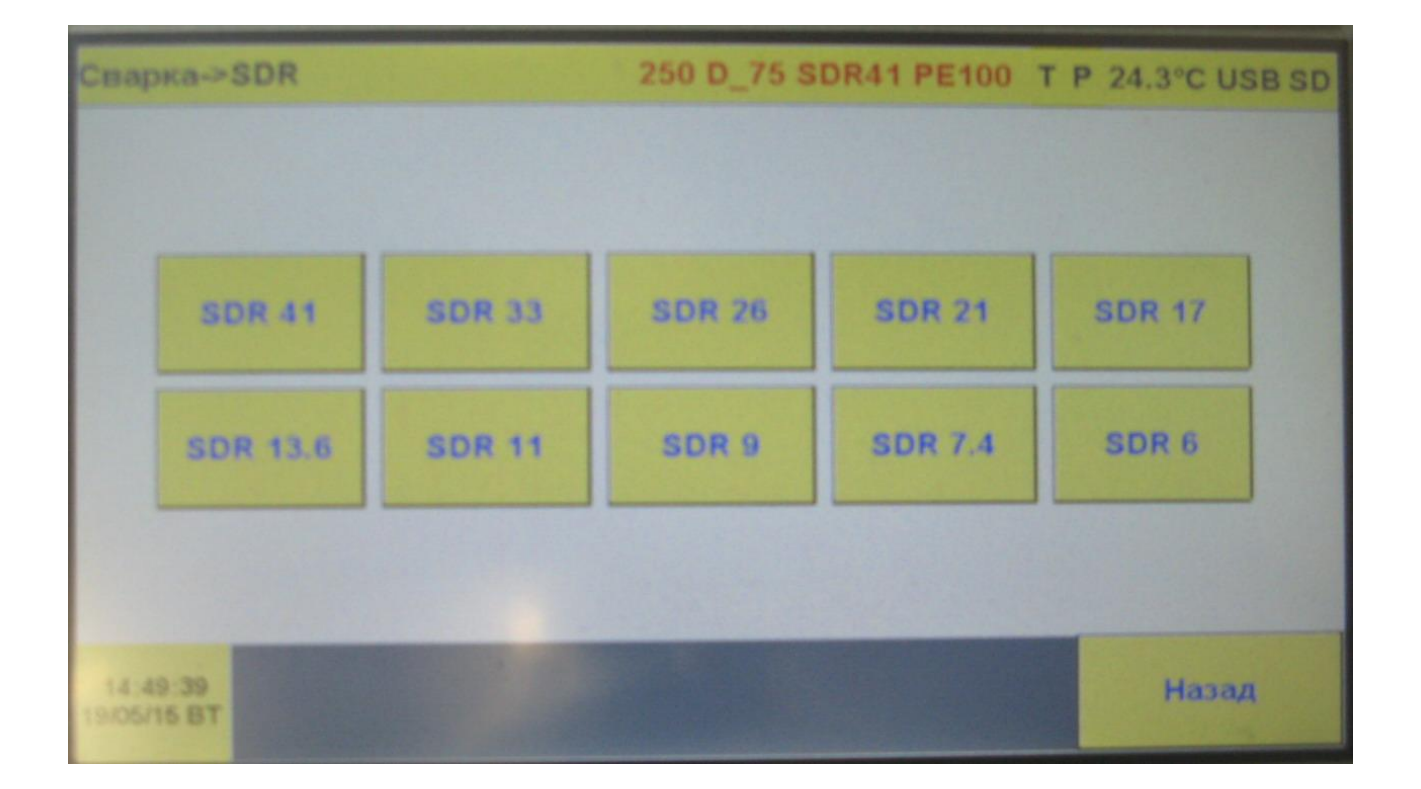

### и появляется окно выбора марки полиэтилена

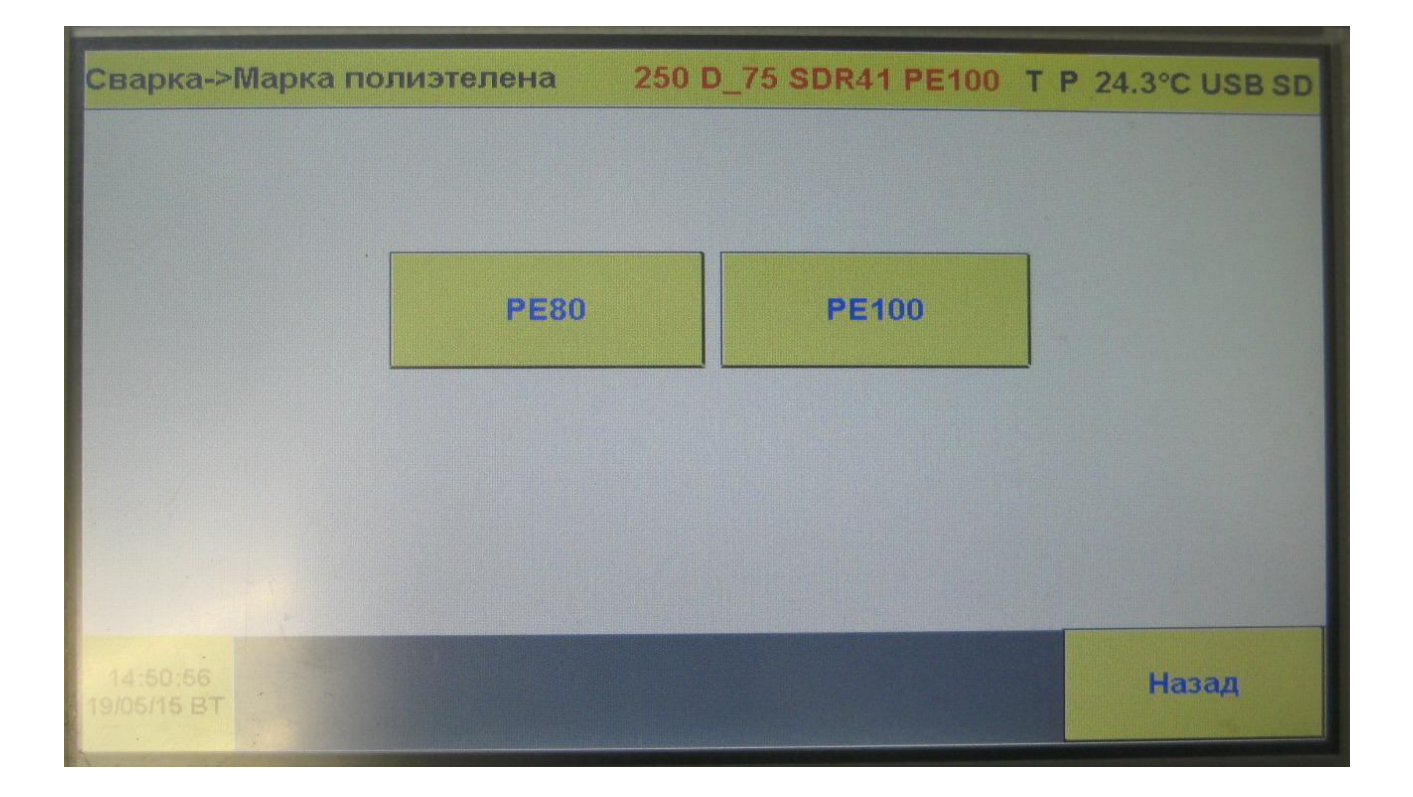

11

### После этого появляется таблица параметров

### сварки и выбора трубы

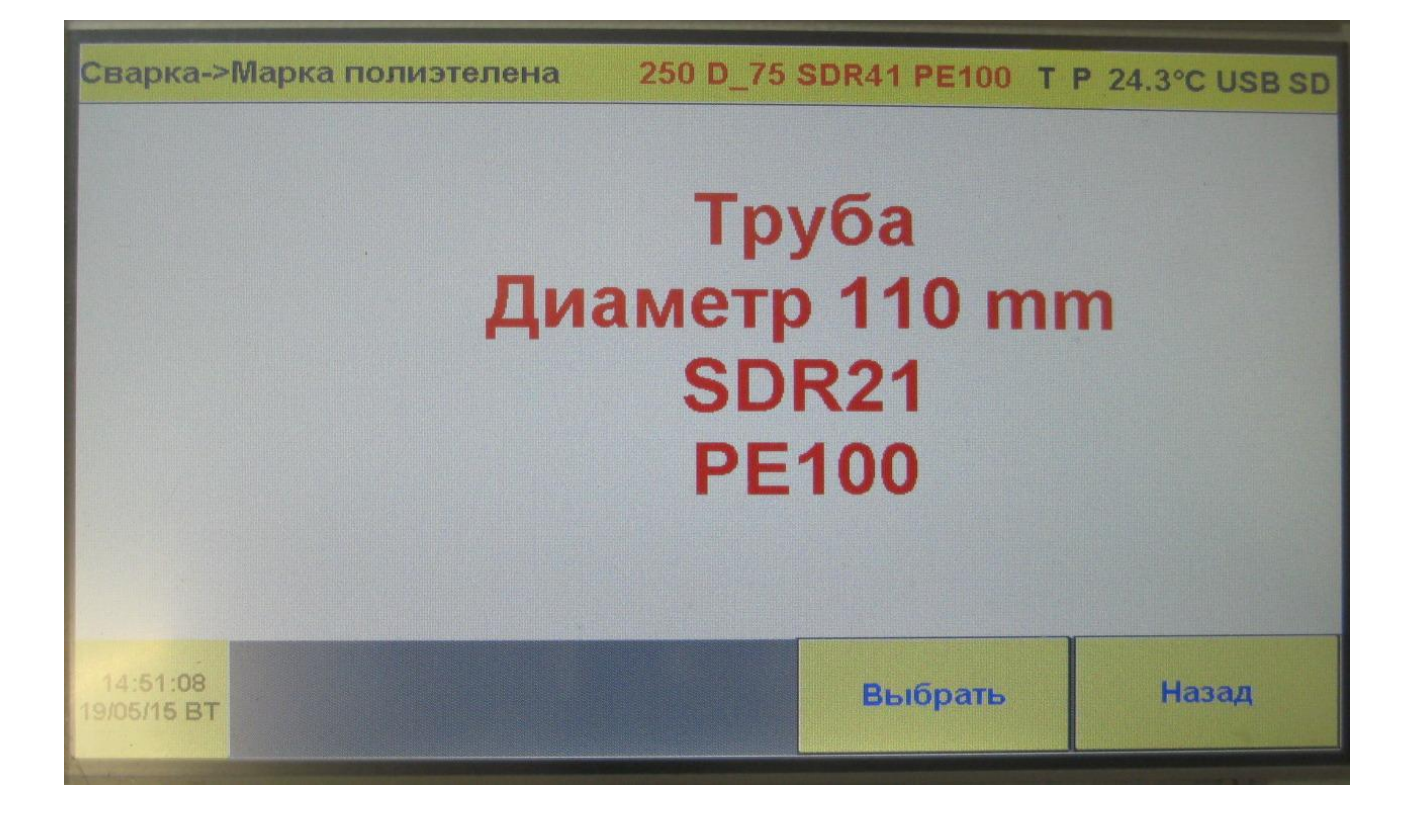

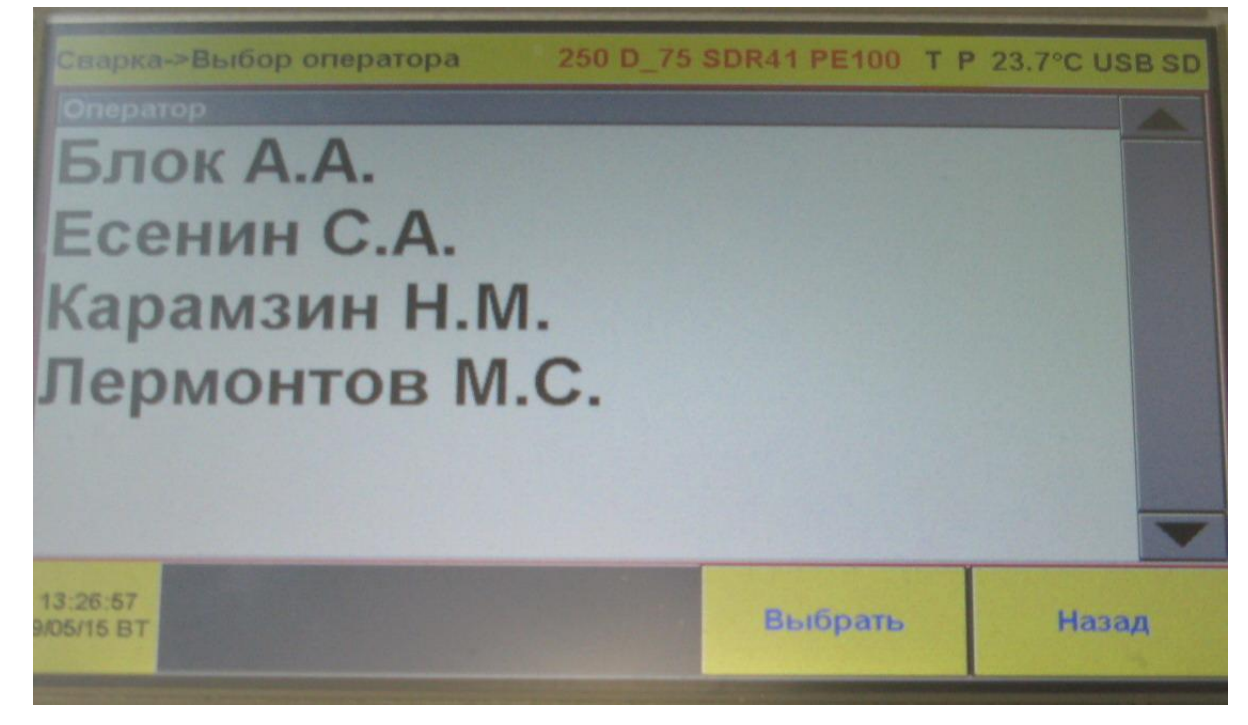

12

#### После нажатия кнопки регистратор

#### появляется окно процесса сварки

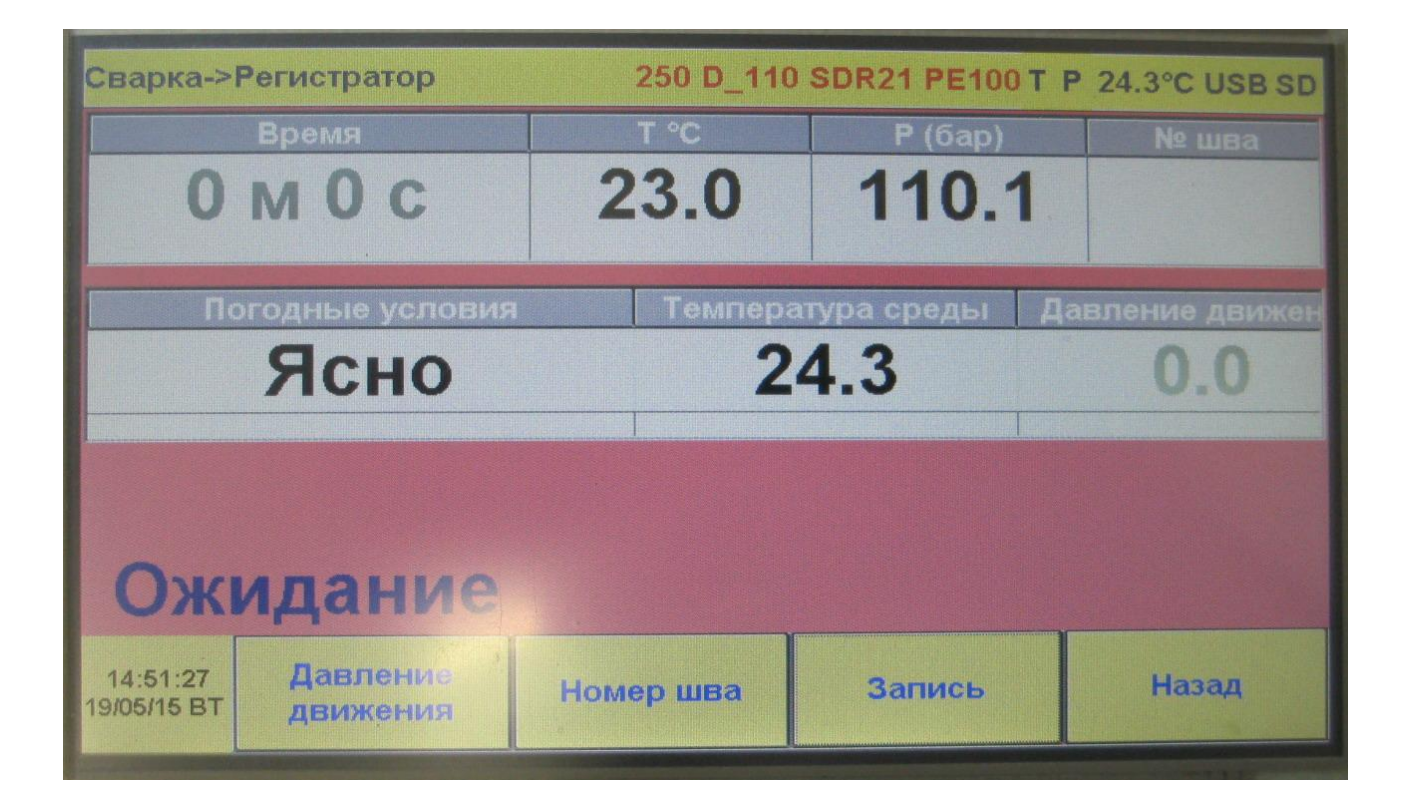

13

Все настройки осуществляютс с помощью всплывающих клавиатур

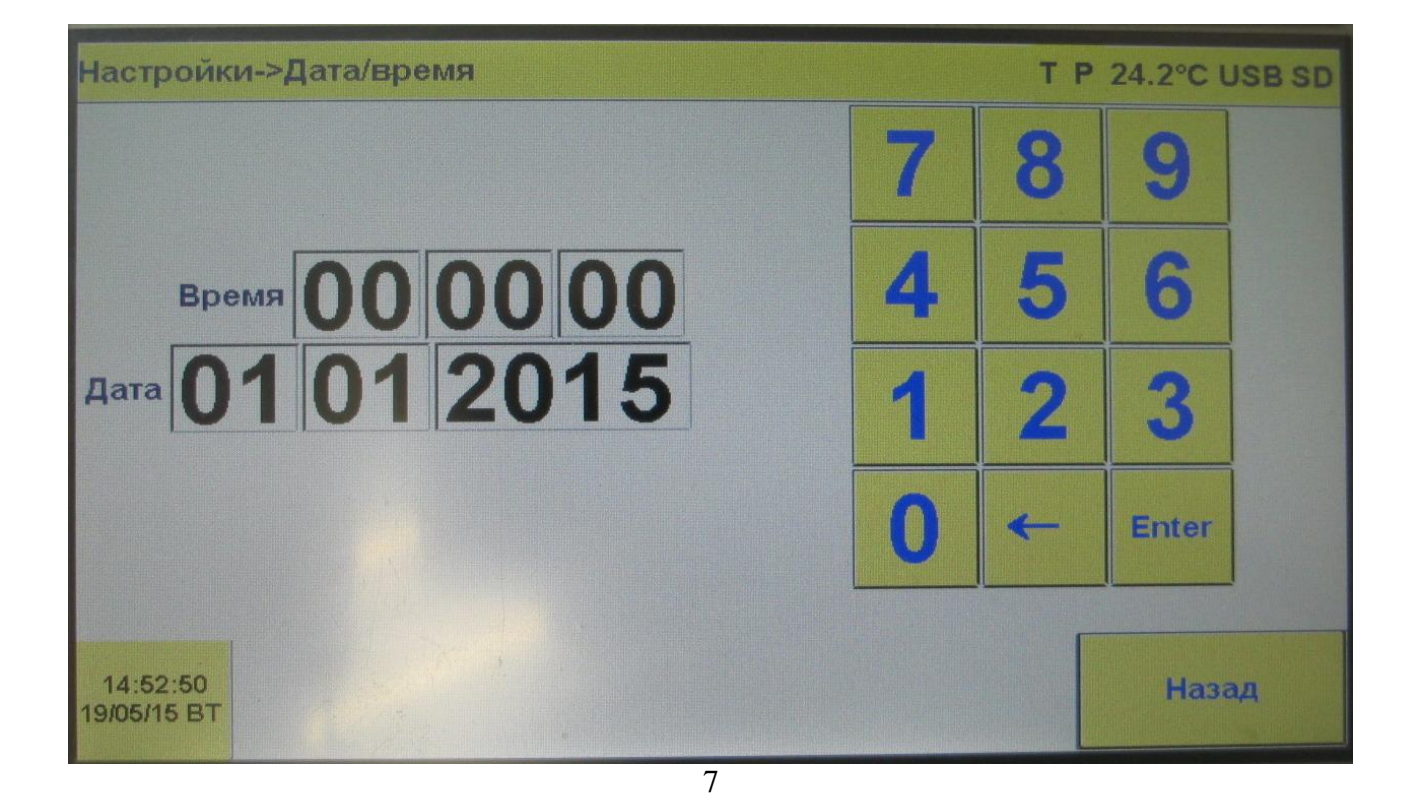

14

После выбора окончательно формируется таблица параметров процесса сварки,

запрашивается имя оператора и, после нажатия на кнопку ПУСК, начинается запись текущих значений температуры и давления сварочного процесса. В процессе сварки, если давление сжатия снижается более чем на 10% от требуемого, то необходимо подкачка давления до номинального по таблице сварки. Блок протоколирования фиксирует самое минимальное

давление – 0,3 бар.

Вызов из основного меню команды АРХИВ позволяет просмотреть, удалить накопленные записи или записать их на USB FLASH

### Гарантия на изделие составляет 12 месяцев.

Гарантия распространяется в случаях правильного использования оборудования и соблюдения всех инструкций. Гарантия не распространяется на повреждения, вызванные естественным износом, перегрузкой или неправильной эксплуатацией.

Директор ООО «РОБУ»

Гайнетдинов Р.М.

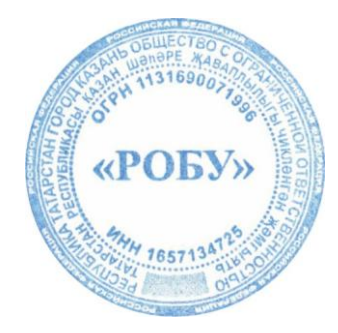